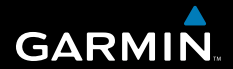

GARMIN. príručka rýchleho spustenia

## nüvi<sup>®</sup> séria 2x5 osobný cestovný asistent

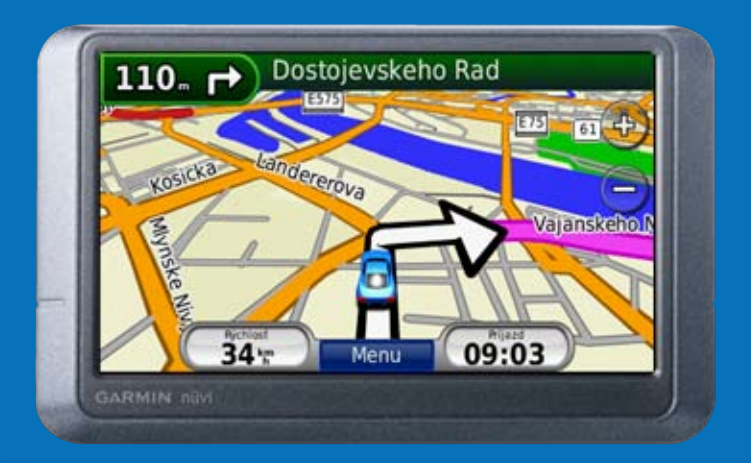

Pre výstrahy a ďalšie dôležité informácie si pozrite návod Dôležité informácie o bezpečnosti a produkte v balení produktu.

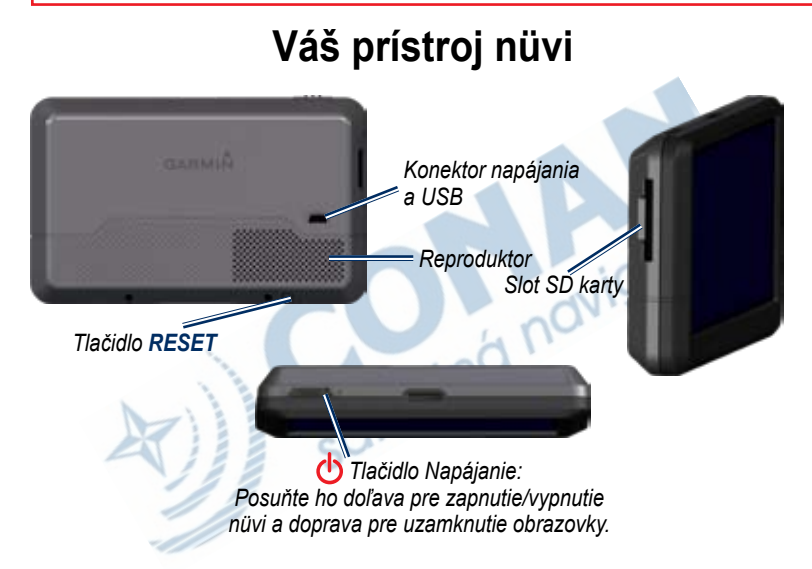

Pred montážou skontrolujte svoje štátne a lokálne dopravné predpisy. V súčasnosti zákony niektorých štátov zakazujú vodičom používanie prísavkových držiakov alebo iných zariadení na čelných sklách, ktoré by mohli brániť vodičovi vo výhľade pri jazde motorovým vozidlom. Mali by byť použité iné možnosti Garmin na namontovanie na palubnú dosku alebo montáž trením. Pozrite si návod *Dôležité informácie o bezpečnosti a produkte*.

## Krok 1: Montáž vášho nüvi

Zvoľte si vhodné miesto pre montáž nůvi na vašom prednom skle. Očistite a vysušte prísavku a zvolené miesto na vašom prednom skle.

- 1. Pripojte napájací kábel do zadnej strany nüvi.
- Vložte guľôčku na konci držiaka do okrúhlej zásuvky na vidlici a pevne zatlačte, kým nezapadnú do seba.
- Umiestnite prísavku na predné sklo a sklopte páčku dozadu smerom k prednému sklu.
- Zatlačte spodok nůvi do vidlice a zaklapnite hornú časť nůvi na miesto.
- Zasuňte napájací kábel do napájacej zásuvky vo vašom vozidle. Váš nüvi by sa mal pri napájaní automaticky zapnúť.

Takisto môžete nůvi namontovať aj na vašu palubnú dosku. Viac informácií nájdete na stranách 13–14. Prísavný montážny držiak

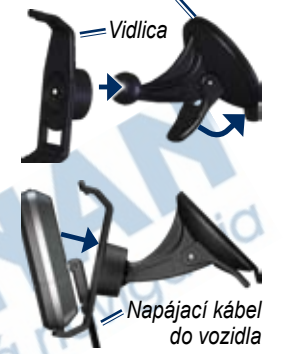

### Krok 2: Konfigurácia vášho nüvi

Pre zapnutie vášho nüvi posuňte vypínač **Napájanie** doľava. Postupujte podľa pokynov na obrazovke. Aby ste vypli svoj nüvi, posuňte tlačidlo **Napájanie** doľava.

### Krok 3: Zachytenie satelitov

Predtým, ako nüvi môže nájsť vašu aktuálnu polohu a navigovať po trase, musíte urobiť nasledujúce:

- 1. Choďte von na otvorené priestranstvo, preč od vysokých budov a stromov.
- 2. Zapnite nüvi. Zachytávanie satelitných signálov môže trvať niekoľko minút.

Stĺpiky **and** indikujú silu satelitu.. Keď je aspoň jeden zo stĺpikov zelený, váš nüvi zachytil satelitné signály. Teraz si môžete zvoliť cieľ a navigovať sa k nemu.

### Krok 4: Používanie vášho nüvi

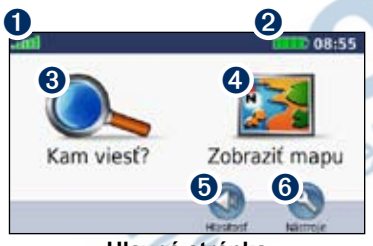

### Hlavná stránka

- Sila signálu satelitu GPS
- 2 Stav batérie
- 3 Dotknite sa pre hľadanie cieľa.
- 4 Dotknite sa pre prezeranie mapy.
- **5** Dotknite sa pre nastavenie hlasitosti.

**6** Dotknite sa pre otvorenie menu Nástroje.

### Pomoc, keď ju potrebujete

Pre získanie ďalších informácií vtedy, keď ich potrebujete, použite zabudovaný systém Nápovedy prístroja nüvi. Dotknite sa Nástroje > Nápoveda. Dotknite sa témy, aby ste si mohli pozrieť informácie o nej.

### Spôsoby nabíjania vášho nůvi

- Pripojte napájací kábel pre vozidlo do nüvi a do zásuvky vo vašom vozidle.
   Pre nabíjanie nüvi bude možno potrebné otočiť kľúčom zapaľovania na ZAP/ACC.
- Pripojte adaptér AC (voliteľné príslušenstvo) do nüvi a zásuvky v stene.
- Pripojte svoj nüvi k počítaču s použitím kábla USB (voliteľné príslušenstvo). Aby sa nüvi mohol nabíjať, počítač musí byť zapnutý.

VÝSTRAHA: Tento výrobok obsahuje lítiumiónovú batériu, ktorú nemôže vymieňať užívateľ. Pre výstrahy a ďalšie dôležité informácie si pozrite návod Dôležité informácie o bezpečnosti a produkte v balení produktu.

## Hľadanie cieľa

### Hľadanie reštaurácie

- Na stránke Menu sa dotknite Kam viesť?
  Body záujmu > Jedlo.
- Zvoľte kategóriu. Dotknite sa a a by ste videli viac možností.
- 3. Zvoľte cieľ. Zobrazí sa stránka Choď!.
- 4. Dotknite sa Chod'!.

### Hľadanie adresy

- Na stránke Menu sa dotknite Kam viesť?
  > Adresa.
- 2. Zvoľte krajinu, štát alebo okres, ak je to potrebné.
- Dotknite sa Zadajte mesto/PSČ a potom zadajte názov mesta, kým sa neobjaví zoznam miest. Ak si nie ste istí s mestom, dotknite sa Hľadaj všetko.
- 4. Zadajte názov ulice a dotknite sa Hotovo.
- 5. Zadajte popis. číslo a dotknite sa Hotovo.
- 6. Zvoľte ulicu.
- Zvoľte adresu, ak je to potrebné. Zobrazí sa stránka Choď!.
- 8. Dotknite sa Chod'!.

### Používanie stránky Choď!

Potom, ako ste našli cieľ, váš nüvi zobrazí stánku Choď!.

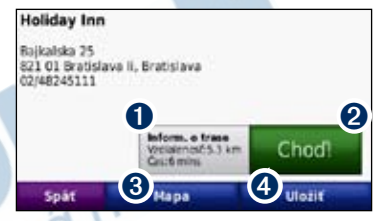

- Dotknite sa Inform. o trase pre zobrazenie mapy od odbočenia k odbočeniu k tejto lokalite.
- 2 Dotknite sa Chod'! pre vytvorenie trasy od jedného odbočenia k druhému k tejto lokalite.
- 3 Dotknite sa Mapa pre zobrazenie tejto lokality a okolitých oblastí na mape.
- Ootknite sa Uložiť pre uloženie tejto lokality do zložky Obľúbené.

### Zmena oblasti hľadania

Váš nüvi automaticky hľadá miesta v blízkosti vašej aktuálnej polohy. Pre hľadanie v inej oblasti:

- 1. Dotknite sa Kam viesť? > Blízko....
- 2. Zvoľte možnosť a dotknite sa OK.

### Nastavenie vašej domovskej lokality

Nastavte si vašu domácu adresu pre miesto, kam sa najčastejšie vraciate.

- Pre nastavenie vašej domácej adresy sa dotknite Kam viesť? > Naviguj domov.
- 2. Zvoľte možnosť:
  - · Zadajte svoju adresu.
  - · Použite vašu aktuálnu polohu.
  - Vyberte zo zoznamu nedávno nájdených lokalít.

### Návrat domov

Pre navigáciu domov potom, ako ste nastavili svoju domovskú lokalitu, dotknite sa Kam viesť? > Naviguj domov.

### Zmena vašej domácej adresy

### Pre nastavenie inej domácej adresy:

- Dotknite sa Nástroje > Vlastné údaje > Nastaviť domovskú polohu.
- 2. Zvoľte možnosť:
  - · Zadajte svoju adresu.
  - Použite vašu aktuálnu polohu.
  - Vyberte zo zoznamu nedávno nájdených lokalít.

### Pre editáciu informácií o vašej domácej adrese:

- Dotknite sa Kam viesť? > Obľúbené > Všetky obľúbené > Domov.
- 2. Dotknite sa Edit..., zadajte svoje zmeny a potom sa dotknite OK.

### Pridanie zastávky k vašej trase

K vašej trase môžete pridať zastávku (prejazdový bod). Nüvi vás nasmeruje do zastávky a potom pokračuje k vášmu konečnému cieľu.

- 1. Počas navigovania trasy, dotknite sa Menu > Kam viesť?.
- Vyhľadajte a zvoľte ďalšiu lokalitu, ktorú pridáte k trase. Dotknite sa Chod'!.
- Dotknite sa Pridať ako prejazdový bod pre zastavenie na tejto lokalite pred vaším konečným cieľom. Dotknite sa Nastaviť ako nový cieľ, aby ste z tejto zastávky urobili svoj nový konečný cieľ.

### Vykonanie obchádzky

Ak potrebujete urobiť pri navigovaní trasy obchádzku, vráťte sa na stránku Menu a dotknite sa **Obchádz.** Nüvi vytvorí novú trasu, ak je to možné. Ak trasa po ktorej aktuálne idete, je jediná rozumná možnosť, nüvi nemusí vypočítať obchádzku.

### Zastavenie trasy

Pre zastavenie navigovania trasy sa dotknite Menu > Stop.

## Používanie fotonavigácie

Panoramio<sup>™</sup> poskytuje fotografie, ktoré obsahujú informácie o lokalite nazývané geotagy. Môžete načítať tieto fotografie do vášho nüvi alebo na kartu SD a potom ku nim vytvárať trasy. Viac informácií nájdete na stránke

http://connect.garmin.com/photos.

### Pre načítanie geotagových fotografií do vášho nüvi:

- 1. Pripojte nüvi k počítaču.
- 2. Chod'te na http://connect.garmin.com /photos a vyberte fotografiu.
- Zvoľte Send to Device (Odoslať do zariadenia Garmin) pre uloženie fotografie do vášho nüvi.

### Pre navigáciu na fotografiu:

- Dotknite sa Kam viesť? > Obľúbené > Panoramio™ Photos. Zobrazí sa zoznam fotografií, ktoré ste uložili do nůvi alebo na pamäťovú kartu.
- 2. Vyberte fotografiu Panoramio.
- Dotknite sa Choď! pre navigovanie do lokality. Dotknite sa Mapa pre zobrazenie lokality na mape.

## Používanie Mapovej stránky

Dotknite sa **Zobraziť mapu** pre otvorenie Mapovej stránky. Dotknite sa mapy a posúvajte ju prstom pre prezeranie iných častí mapy. Ikona vozidla Sobrazuje vašu aktuálnu polohu. Dotknite sa pre zobrazenie stránky **Kde som?**, ktorá poskytuje informácie o vašej aktuálnej polohe, vrátane blízkych nemocníc, policajných staníc a čerpacích staníc. Svoju aktuálnu polohu môžete tiež uložiť ako Obľúbenú.

Potom, ako sa dotknete **Chod'!**, otvorí sa mapová stránka s vašou trasou vyznačenou purpurovou farbou. Pri cestovaní vás nüvi vedie k vášmu cieľu šipkami na mape a pokynmi v hornej časti mapovej stránky. Šachovnicová zástavka označuje váš cieľ. Ak sa odchýlite od pôvodnej trasy, váš nüvi znovu prepočíta trasu.

- Dotknite sa indikátora odbočenia pre zobrazenie informácií o nasledujúcej odbočke na vašej trase a zopakovanie pokynov pre vašu nasledujúcu odbočku.
- 2 Dotknite sa textovej lišty pre zobrazenie blížiacich sa odbočiek na vašej trase.
- 3 Dotknite sa ikony dopravy pre otvorenie menu Doprava. Pozrite si stranu 9.
- Otknite sa pre približenie pohľadu. Dotknite sa pre vzdialenie pohľadu.

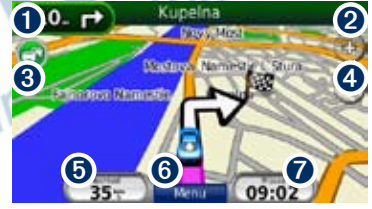

Mapová stránka

- Dotknite sa Rýchlosť pre zobrazenie stránky Trasový počítač s informácimi o vašej trase, ako napríklad počítadlo kilometrov.
- 6 Dotknite sa Menu pre návrat na stránku Menu.
- **7** Dotknite sa **Príchod** pre zobrazenie mapy s vašou trasou.

## Používanie prijímača dopr. správ

Dopravný prijímač FM TMC (Traffic Message Channel) používajte na prijímanie vysielania dopravných informácií cez FM Radio Data System. Dopravný prijímač je obsahom niektorých balení nüvi.

Dopravný prijímač je integrovaný v napájacom kábli vozidla.

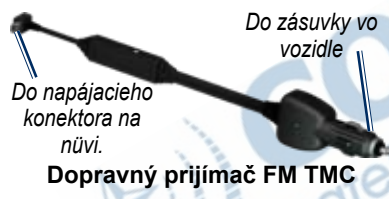

Ak je nüvi pripojený na dopravný prijímač, na napájanie z vozidla a ste v oblasti pokrytia, nüvi môže prijímať informácie o dopravných zdržaniach. Pre viac informácií navštívte **www.garmin.com/traffic**.

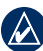

**POZNÁMKA:** Spoločnosť Garmin nie je zodpovedná za presnosť dopravných informácií. Dopravný prijímač FM prijíma signály od poskytovateľa dopravnej služby a zobrazuje tieto informácie na vašom nüvi.

### Doprava vo vašej oblasti

Keď prijímate dopravné informácie, ikona Doprava sa zobrazí v ľavom hornom rohu Mapovej stánky. Ikona Doprava mení farbu, aby indikovala závažnosť dopravnej situácie na vašej trase alebo na ceste, po ktorej práve jazdíte.

### Ikona dopravy

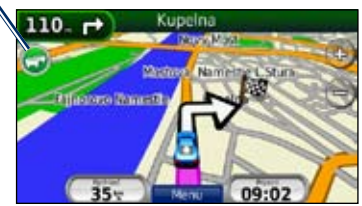

### Farebný kód závažnosti

Farba ikony Doprava indikuje závažnosť dopravného zdržania.

| Farba            | Popis                | Význam                                           |
|------------------|----------------------|--------------------------------------------------|
| Zelená           | Nízka<br>závažnosť   | Doprava prúdi<br>normálne.                       |
| <b>⊡</b><br>Žltá | Stredná<br>závažnosť | Doprava<br>je mierne<br>zhustená.                |
| Corvená          | Vysoká<br>závažnosť  | Doprava je veľmi<br>zhustená alebo<br>zastavená. |

### Doprava na vašej trase

Pri výpočte vašej trasy skúma nüvi aktuálnu premávku a automaticky optimalizuje trasu pre čo najkratší čas. Ak nastanú výrazné zdržania na vašej trase počas navigovania, nüvi automaticky znovu prepočíta trasu. Aj tak môžete byť nasmerovaný cez premávku, ak neexistujú alternatívne cesty.

Ak sa na vašej trase vyskytnú dopravné zdržania, ktoré nie sú závažné, ikona Doprava zobrazí záložku, na ktorej je uvedené, koľko času pridalo zdržanie k vašej trase. Tento čas je už zahrnutý do odhadovaného času vášho príchodu.

### Aby ste sa manuálne vyhli premávke na vašej trase:

- 1. Na Mapovej stránke sa dotknite ikony Doprava.
- 2. Dotknite sa Cestná premávka na trase.
- Dotknite sa šipiek pre zobrazenie ďalších dopravných zdržaní na vašej trase, ak je to potrebné.
- 4. Dotknite sa **Vyhnúť sa** pre vyhnutie sa dopravnému zdržaniu.

## Prezeranie Dopravnej mapy

Dopravná mapa zobrazuje farebne kódované dopravné toky a zdržania na cestách v blízkosti.

- 1. Na Mapovej stránke sa dotknite ikony Doprava.
- Dotknite sa Zobr. cestnú prem. na mape pre zobrazenie dopravných nehôd na mape.

Pre návrat na normálnu mapu z Dopravnej mapy sa dotknite ikony Doprava a potom sa dotknite **Zobraz normálnu mapu**.

### Zobrazenie dopravných zdržaní

- 1. Na mapovej stránke sa dotknite ikony Doprava.
- Dotknite sa Vyhľadať cestnú premávku pre zobrazenie zoznamu dopravných zdržaní.
- Pre zobrazenie podrobností sa dotknite položky na zozname. Ak je tam viac ako jedno zdržanie, dotknite sa šipiek pre zobrazenie ďalších zdržaní.

### Dopravné predplatné

Pre pridanie alebo obnovenie dopravného predplatného sa dotknite Nástroje > Nastavenia > Cestná premávka. Pre viac informácií navštívte www.garmin.com/ fmtraffic.

POZNÁMKA: Nemusíte aktivovať predplatné zahrnuté do vášho dopravného prijímača FM (ak ste ho dostali s predplatným). Predplatné sa aktivuje automaticky potom, ako nüvi získa satelitné signály automaticky počas prijímania dopravných signálov od poskytovateľ a platenej služby.

## Prispôsobenie nüvi vašim potrebám

### Zabezpečenie vášho nüvi

Garmin Lock<sup>™</sup> je bezpečnostná funkcia, ktorá zablokuje váš nüvi. Keď zapnete nüvi, môžete ho odblokovať zadaním kódu PIN alebo navštívením miesta, ktoré ste zadali ako svoje zabezpečené miesto. Vaše zabezpečené miesto je miesto, kde sa často vraciate, ako napríklad vaša kancelária. Váš nüvi sa automaticky odblokuje, keď ste na svojom zabezpečenom mieste.

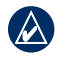

POZNÁMKA: Ak zabudnete svoj PIN a zabezpečené miesto, musíte poslať svoj nüvi s platnou registráciou produktu alebo dôkazom nákupu do spoločnosti Garmin, aby bol odblokovaný.

### Pre zabezpečenie vášho nüvi:

- Ubezpečte sa, že ste na svojom zabezpečenom mieste a že váš nůvi prijíma satelitné signály.
- Dotknite sa Nástroje > Nastavenia > Bezpečnosť.
- 3. Dotknite sa tlačidla pod Garmin Lock.

- 4. Zadajte štvormiestne číslo PIN.
- 5. Dotknite sa Nastav.

### Nastavenie hlasitosti

Dotknite sa **Hlasitost**'. Dotknite sa **()** pre stiahnutie hlasitosti alebo **()** pre zvýšenie hlasitosti.

## Nastavenie jasu obrazovky

Dotknite sa Nástroje > Nastavenia > Zobraziť > Jas. Dotknite sa pre stiahnutie jasu alebo pre jeho zvýšenie.

### Zablokovanie obrazovky

Pre zabránenie náhodným dotykom obrazovky posuňte tlačidlo **(b) Napájanie** doprava (fd). Pre odblokovanie obrazovky posuňte tlačidlo **(b) Napájanie** do stredovej polohy.

### myGarmin™

Navštívte stránku **http://my.garmin.com** pre prístup na najnovšie služby pre vaše produkty Garmin a pre registráciu vášho nüvi.

## Príloha

## Resetovanie vášho nüvi

Ak váš nüvi prestane reagovať, vypnite ho a potom ho znovu zapnite. Ak to nepomôže, resetujte nüvi. Stlačte a držte niekoľko sekúnd tlačidlo **RESET** na spodku nüvi.

### Vymazanie dát používateľa

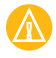

**POZOR:** Toto vymaže všetky informácie zadané používateľom.

- 1. Držte svoj prst v pravom dolnom rohu obrazovky nüvi počas jeho zapínania.
- Držte prst pritlačený, kým sa neobjaví vyskakovacie okno.
- Dotknite sa Áno pre vymazanie všetkých dát užívateľa.

Všetky pôvodné nastavenia sú obnovené. Všetky položky, ktoré ste si uložili, sú vymazané.

### Doplnky a voliteľné príslušenstvo

Viac informácií o voliteľnom príslušenstve nájdete na https://buy.garmin.com/shop alebo www.garmin.com/extras, alebo kontaktujte vášho predajcu Garmin.

### Montáž na vašu palubnú dosku

Použite priložený montážny disk pre montáž vášho nůvi na palubnú dosku a aby ste dodržali určité predpisy štátu.

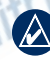

DÔLEŽITÉ:PERMANENTNÉ montážne lepidlo sa po nainštalovaní mimoriadne ťažko odstraňuje.

- Očistite a vysušte palubnú dosku na mieste, kde chcete umiestniť disk.
- Odstráňte ochrannú fóliu z permanentného montážneho lepidla na spodku disku.
- 3. Umiestnite disk na prístrojovú dosku.

 Na vrch disku umiestnite držiak s prísavkou. Sklopte páčku nadol (smerom ku disku).

## Výmena poistky

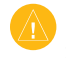

**POZOR:** Keď vymieňate poistku, nestraťte žiadnu malú súčiastku a určite vráťte všetky naspäť na svoje miesto.

Ak sa váš nůvi nebude nabíjať vo vašom vozidle, budete musieť vymeniť poistku umiestnenú v hrote adaptéra vozidla.

- Odskrutkujte čiernu alebo striebornú okrúhlu koncovku a vyberte ju.
   Odskrut-
- Vyberte poistku (sklený a strieborný valček) a nahraďte ju rýchlotavnou poistkou 1A.
- Zabezpečte, že je strieborná špička umiestnená v koncovke. Zaskrutkujte koncovku.

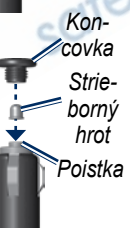

kujte

## Starostlivosť o váš nüvi

Váš nüvi obsahuje citlivé elektronické komponenty, ktoré môžu byť trvalo poškodené v prípade vystavenia nadmernému nárazu alebo vibráciám. Aby ste minimalizovali riziko poškodenia vášho nüvi, zabráňte jeho pádu na podlahu a vyhnite sa prevádzke v prostredí s veľkými nárazmi a vibráciami.

- Neskladujte nüvi na mieste, kde môže dôjsť k dlhšiemu vystaveniu extrémnym teplotám, pretože to môže spôsobiť trvalé poškodenie.
- Nevystavuje nüvi vode. Kontakt s vodou môže spôsobiť poruchu nüvi.
- Nikdy nepoužívajte na prácu s dotykovou obrazovkou tvrdý alebo ostrý predmet, lebo môže dôjsť k poškodeniu.

## Čistenie vášho nüvi

Váš nüvi je vyrobený z materiálov vysokej kvality a nevyžaduje si inú údržbu užívateľom ako čistenie. Očistite vonkajšie puzdro nüvi (nie dotykovú obrazovku) s použitím handričky navlhčenej v slabom roztoku čistiaceho prostriedku a potom ho utrite dosucha. Nepoužívajte chemické

čistiace prostriedky a rozpúšťadlá, ktoré môžu poškodiť plastové komponenty.

## Zabránenie krádeži

- Aby ste zabránili krádeži, keď jednotku nepoužívate, vyberte ju a uložte ju aj so stojanom mimo dohľad. Odstráňte z čelného okna stopy po prísavke.
- Nenechávajte svoj nüvi v odkladacej priehradke.
- Používajte funkciu Garmin Lock. Viac informácií nájdete na strane 12.

### Prehlásenie o zhode (DoC)

Spoločnosť Garmin týmto prehlasuje, že tento produkt nüvi je v zhode so základnými požiadavkami a ďalšími relevantnými nariadeniami Smernice 1999/5/EC.

Úplné Prehlásenie o zhode si môžete pozrieť na webovej stránke Garmin pre váš produkt Garmin: www.garmin.com.

### Technické údaje

Rozmery: Š 12,1 × V 7,4 × H 1,95 cm (4.76 in. W × 2.9 in. H × 0.76 in. D)

Hmotnost': 172,5 g (0,37 libier)

**Displej**: Uhlopriečka 10,9 cm (4,3 in.); 480 × 272 pixelov; jasný, 16-bit LCD, biele

podsvietenie, dotyková obrazovka

Teplota: Viď návod Dôležité informácie o bezpečnosti a produkte.

Uloženie dát: Vnútorná pamäť a voliteľná vyberateľná karta SD.

Rozhranie počítača: veľkokapacitná pamäť USB

Napájanie: DC napájanie z vozidla s použitím priloženého napájacieho kábla

Používanie: max. 5 W

Čas nabíjania: Približne 4 hodiny

Výdrž batérie: do 4 hodín

POZOR: Nüvi nie je vodotesný.

Úplný zoznam technických údajov nájdete na webovej stránke vášho produktu na webovej stránke Garmin: **www.garmin.sk**.

CE

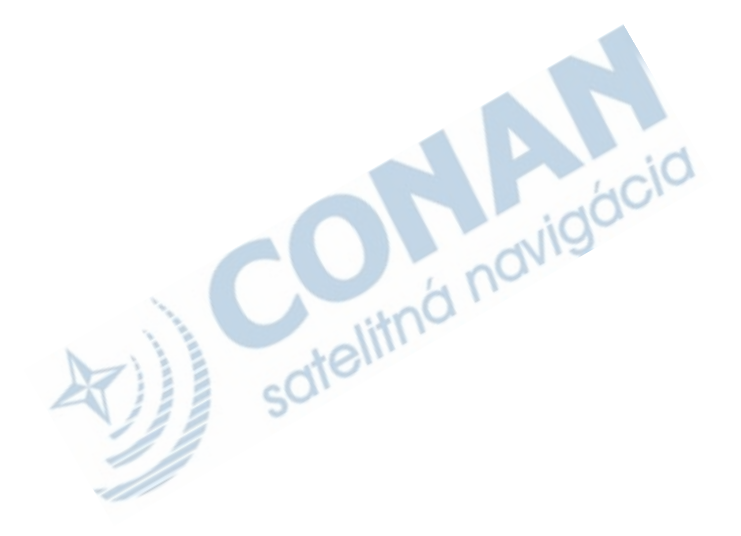

| ZÁRUČNÝ LIST              |        |  |
|---------------------------|--------|--|
| Informácie o výrobku:     |        |  |
| Názov - Typ - Model:      |        |  |
| sériové číslo:            |        |  |
| Informácie o zákazníkovi: |        |  |
| Meno a priezvisko:        |        |  |
| Adresa:                   | tha no |  |
| Telefón:                  |        |  |
| Email:                    |        |  |

#### Upozornenie:

Nie je potrebné aby bol záručný list potvrdený predajcom. Za relevantný doklad, pre uplatnenie záruky je stanovený nadobúdaci doklad. Záručný list však plni dôležitú sprievodnú funkciu počas reklamačného procesu a preto je potrebné ho pri uplatnení reklamácie pozorne vyplniť a poslať spolu s dokladom o kúpe.

nüvi séria 2x5 príručka rýchleho spustenia

x

х

## Záručné podmienky

#### Firma Garmin poskytuje na všetky svoje výrobky 24 mesačnú obmedzenú záruku.

V rámci záručnej doby sa firma Garmin zaväzuje opraviť alebo vymeniť všetky poškodené diely, prípadne celé zariadenie, ktorých porucha sa prejavila pri ich bežnom používaní v súlade s určením zariadenia.

Počas záručnej doby je zákazník povinný zaslať poškodené zariadenie bez zbytočných odkladov do autorizovaného servisu na vlastné náklady.

#### Reklamácia musí obsahovať:

1. Poškodené zariadenie s viditeľným výrobným číslom (ak ho obsahuje)

· v prípade záručnej opravy musí byť zariadenie v originálnom balení

Vyplnený záručný list a nadobúdací doklad (faktúra alebo pokladničný doklad - stačí kópia)

 V prípade, ak zariadenie je darčekom, je potrebný doklad o kúpe produktu, ku ktorému bol darček dodaný.

4. Vyplnený reklamačný protokol

 reklamačný protokol nájdete na stránke www.garmin.sk v sekcii Download/Tlačivá alebo priamo na linku: http://www.garmin.sk/servis/reklamacny-protokol/

#### Strata uvedených záruk nastáva v prípade:

1. Ak je na prístroji vykonaný servisný zásah neoprávnenou osobou

2. Ak bol prístroj doručený v rozobranom stave

3. Ak porucha vznikla následkom nehody alebo neprimeraného používania - mechanické poškodenie

Všetky ďalšie záručné podmienky sa riadia podľa príslušných ustanovení platného Zákona o ochrane spotrebiteľa

#### Servisné stredisko pre Slovensko:

CONAN s.r.o., Murgašova 18, 010 01 Žilina, tel: 041-7002902, fax: 041-7632 616, servis@garmin.sk

#### bezplatná linka podpory HOT-LINE: 0800 135 000

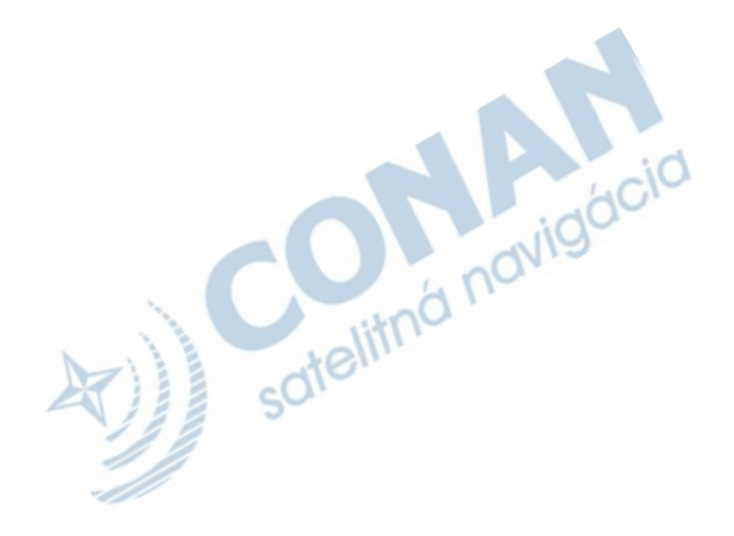

### Dohoda o licencii softvéru

### POUŽÍVANÍM PRODUKTU SÚHLASÍTE S TÝM, ŽE STE VIAZANÍ NÁLEŽITOSŤAMI A PODMIENKAMI NASLEDUJÚCEJ DOHODY O LICENCII SOFTVÉRU. POZORNE SI PREČÍTAJTE TÚTO DOHODU.

Garmin vám poskytuje obmedzenú licenciu na používanie softvéru zabudovaného do tohto zariadenia( "Softvér") v binárnej forme pri normálnej prevádzke výrobku. Názov, vlastnícke práva a práva na duševné vlastníctvo v a k Softvéru zostávajú v spoločnosti Garmin.

Uznávate, že Softvér je majetok spoločnosti Garmin a je chránený zákonmi o autorskom práve Spojených štátov a medzinárodnými dohodami o autorských právach. Ďalej uznávate, že štruktúra, organizácia a kód Softvéru sú cennými obchodnými tajomstvami spoločnosti Garmin a že Softvér vo forme zdrojového kódu zostáva cenným obchodným tajomstvom spoločnosti Garmin. Súhlasite, že nebudete dekompilovať, rozoberať, modifikovať, spätne skladať, spätne navrhovať alebo redukovať na formu čitateľnú pre človeka Softvér alebo akúkoľvek časť z tohto, alebo vytvárať akékoľvek derivatívne práce založené na Softvéri. Súhlasite, že nebudete exportovať alebo reexportovať Softvér do ktorejkoľvek krajiny porušujúc zákony na kontrolu exportu Spojených štátov amerických.

Táto slovenská verzia anglickej príručky nůvi séria 2x5 (katalógové číslo Garmin 190-00909-00, verzia B) je poskytnutá ako výhoda. Ak je to potrebné, pozrite si najnovšiu verziu anglickej príručky ohľadom prevádzky a používania nůvi séria 2x5.

SPOLOČNOSŤ GARMIN NIE JEZDOPOVEDNÁ ZA PRESNOSŤ TEJTO SLOVENSKEJ PRÍRUČKY A ODMIETA AKÚKOĽVEK ZODPOVEDNOSŤ VZNIKAJÚCU ZO SPOĽAHNUTIA SA NA ŇU.

# GARMIN

V USA kontaktujte Podporu produktov Garmin telefonicky: (913) 397-8200 alebo (800) 800-1020; alebo navštívte www.garmin.com/support. V Európe kontaktujte Garmin (Europe) Ltd. na +44 (0) 870.8501241 (mimo VB) alebo 0808 2380000 (v rámci VB).

Garmin<sup>®</sup> a nüvi<sup>®</sup> sú obchodné značky Garmin Ltd. alebo jej pobočiek, registrované v ÚSA a ďalších krajinách. Garmin Lock<sup>™</sup> a myGarmin<sup>™</sup> sú obchodné značky Garmin Ltd. alebo jej pobočiek a nesmú byť používané bez bez výslovného povolenia spoločnosti Garmin. RDS-TMC Traffic Information Services France © ViaMichelin 2006. © 2008 Garmin Ltd. alebo jej pobočky

### www.garmin.sk